### PD743 Sabre T Temperature Meter Instruction Manual

PRECISION DIGITAL ÷

- J, K, T, E Thermocouple & 100 Ω Pt RTD
- Shallow Depth Case 3.2" Behind Panel
- 4 Digit Display, 0.56" (14 mm) High, Red LEDs

The Sabre T model PD743 is an easy-to-use temperature meter. It accepts type J, K, T, E thermocouple and 100  $\Omega$  platinum RTD sensors. The four front panel buttons make the setup and programming an easy task.

#### Disclaimer

The information contained in this document is subject to change without notice. Precision Digital makes no representations or warranties with respect to the contents hereof, and specifically disclaims any implied warranties of merchantability

# Safety Information

- Hazardous voltages exist within enclosure. Installation and service should be performed
- This product is not recommended for life support applications or applications where malfunctioning could result in personal injury or property loss. Anyone using this product for such applications does so at their own risk. Precision Digital Corporation shall not be held liable for damages resulting from such improper use.

# **EU Declaration of** Conformity

For shipments to the EU and UK, a Declaration of Conformity was printed and included with the product

For reference, a Declaration of Conformity is also available on our website www.predig.com/docs.

#### · Pre-Calibrated for All Input Types

#### Type 4X, NEMA 4X, IP65 Front

- Easy Front Panel Programming
- Maximum/Minimum Display
- Universal Power Supply 85-265 VAC
  12-36 VDC/12-24 VAC Power Option

or fitness for a particular purpose.

- Read complete instructions prior to installation and operation of the meter.
- A WAR Risk of electric shock or personal injury.
- only by trained service personnel.

#### **Front Panel**

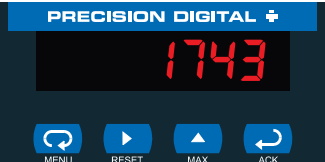

### **Buttons Operation**

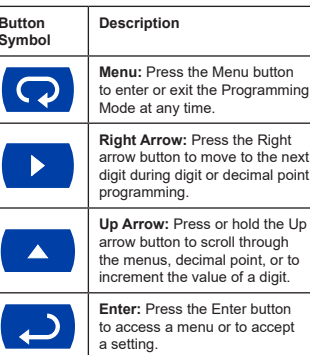

Specifications Except where noted all specifications apply to operation at +25°C.

# General

| ••••••                |                                                                                                    |
|-----------------------|----------------------------------------------------------------------------------------------------|
| DISPLAY               | 0.56" (14 mm) high, red LED, four digits, automatic lead zero blanking.                                                                 |
| DISPLAY UPDATE RATE   | RTD: 5/second                                                                                                    |
|                       | Thermocouple: 2.5/second                                                                                                    |
| OVERRANGE             | Display flashes 9999                                                                                                    |
| UNDERRANGE            | Display flashes -1999                                                                                                    |
| PROGRAMMING METHODS   | Four front panel buttons                                                                                                    |
| RECALIBRATION         | All ranges are calibrated at the factory. Recalibration is recommended at least every 12 months.                                        |
| MAX/MIN DISPLAY       | Max/min readings reached by the process are stored until reset by the user or<br>until power to the meter is turned off.                |
| PASSWORD              | Programmable password restricts modification of programmed settings.                                                                    |
| NON-VOLATILE MEMORY   | All programmed settings are stored in non-volatile memory for a minimum of<br>ten years if power is lost.                               |
| POWER OPTIONS         | 85-265 VAC, 50/60 Hz; 90-265 VDC, 8 W max or 12-36 VDC, 12-24 VAC, 6 W max                                                              |
| FUSE                  | Required fuse: UL Recognized, 5 A max, slow blow<br>Up to 6 meters may share one 5 A fuse                                               |
| NORMAL MODE REJECTION | 64 dB at 50/60 Hz                                                                                                    |
| ISOLATION             | 4 kV input-to-power line                                                                                                    |
| OVERVOLTAGE CATEGORY  | Installation Overvoltage Category II:<br>Local level with smaller transient overvoltages than Installation Overvoltage<br>Category III. |
| ENVIRONMENTAL         | Operating temperature range: 0 to 65°C                                                                                                  |
|                       | Storage temperature range: -40 to 85°C                                                                                                  |
|                       | Relative humidity: 0 to 90% non-condensing                                                                                              |
| CONNECTIONS           | Removable screw terminal blocks accept 12 to 22 AWG wire, RJ11 for factory<br>use only.                                                 |
| ENCLOSURE             | 1/8 DIN, high impact plastic, UL 94V-0, color: gray                                                                                     |
| MOUNTING              | 1/8 DIN panel cutout required. Two panel mounting bracket assemblies<br>provided                                                        |
| TIGHTENING TORQUE     | Screw terminal connectors: 5 lb-in (0.56 Nm)                                                                                            |
| OVERALL DIMENSIONS    | 2.45" x 4.68" x 3.79" (62 mm x 119 mm x 96 mm) (H x W x D)                                                                              |
| WEIGHT                | 8.5 oz (241 g)                                                                                                    |
| WARRANTY              | 1 year parts & labor                                                                                                    |
| EXTENDED WARRANTY     | 1 or 2 years, refer to the Price List for details.                                                                                      |
|                       |                                                                                                    |

#### **Temperature Inputs**

| INPUTS                  | Field selectable: Type J, K, T, or E thermocouples; |                                             |          |  |
|-------------------------|-----------------------------------------------------|---------------------------------------------|----------|--|
|                         | 100 Ω platinum RTD                                  | (0.00385 or 0.00392 curve)                  |          |  |
| RESOLUTION              | 1Ω for all thermocoup                               | 1Ω for all thermocouples and RTD inputs     |          |  |
|                         | 1Ω or 0.1Ω for Type                                 | T thermocouple                              |          |  |
| ACCURACY                | Input Type                                          | Range                                       | Accuracy |  |
|                         | Type J                                              | -58° to 1382° F                             | ±2°F     |  |
|                         |                                                     | -50° to 750°C                               | ±1°C     |  |
|                         | Туре К                                              | -58° to 2300° F                             | ±2°F     |  |
|                         |                                                     | -50° to 1260°C                              | ±1°C     |  |
|                         | Туре Т                                              | -292° to 700° F                             | ±2°F     |  |
|                         |                                                     | -180° to 371°C                              | ±1°C     |  |
|                         | Туре Т                                              | -199.9° to 700.0° F                         | ±1.8°F   |  |
|                         | 0.1° Res                                            | -180.0° to 371.0°C                          | ±1.0°C   |  |
|                         | Type E                                              | -58° to 1700°F                              | ±2°F     |  |
|                         |                                                     | -50° to 927°C                               | ±1°C     |  |
|                         | 100 Ω RTD                                           | -328° to 1382°F                             | ±1°F     |  |
|                         |                                                     | -200° to 750°C                              | ±1°C     |  |
| COLD JUNCTION REFERENCE | Automatic, fixed, no user calibration needed        |                                             |          |  |
| TEMPERATURE DRIFT       | ±2°C maximum; 0 to                                  | ±2°C maximum; 0 to 65°C ambient temperature |          |  |
| INPUT IMPEDANCE         | Greater than 100 kΩ                                 |                                             |          |  |

#### Safety

| UL LISTED             | USA and Canada                                                 |
|-----------------------|----------------------------------------------------------------|
|                       | UL 508 Industrial Control Equipment                            |
| UL FILE NUMBER        | E160849                                                        |
| FRONT PANEL           | UL Type 4X, NEMA 4X, IP65; panel gasket provided               |
| LOW VOLTAGE DIRECTIVE | EN 61010-1                                                     |
|                       | Safety requirements for measurement control and laboratory use |

### **Electromagnetic Capability**

| IN 55011<br>Sroup 1 Class A ISM emissions requirements<br>Zlass A<br>Zlass A<br>IN 61326-1<br>Measurement, control, and laboratory equipment<br>N 61000-6-2 |
|----------------------------------------------------------------------------------------------------|
| Group 1 Class A ISM emissions requirements<br>Class A<br>EN 61326-1<br>Measurement, control, and laboratory equipment<br>EN 61000-6-2                       |
| Class A<br>Class A<br>EN 61326-1<br><i>M</i> easurement, control, and laboratory equipment<br>N 61000-6-2                                                   |
| Class A<br>IN 61326-1<br>Aeasurement, control, and laboratory equipment<br>IN 61000-6-2                                                                     |
| EN 61326-1<br>Aeasurement, control, and laboratory equipment<br>EN 61000-6-2                                                                                |
| <i>l</i> leasurement, control, and laboratory equipment<br>N 61000-6-2                                                                                      |
| EN 61000-6-2                                                                                                    |
|                                                                                                    |
| MC heavy industrial generic immunity standard                                                                                                    |
| 0 -1000 MHz 10 V/m 80% AM (1 kHz)                                                                                                    |
| .4 - 2.0 GHz 3 V/m 80% AM (1 kHz)                                                                                                    |
| 2.0 - 2.7 GHz 1 V/m 80% AM (1 kHz)                                                                                                    |
| 2kV AC mains, ±1kV other                                                                                                    |
| 4kV contact, ±8kV air                                                                                                    |
| 0V, 0.15-80 MHz, 1kHz 80% AM                                                                                                    |
| 2kV Common, ±1kV Differential                                                                                                    |
| KV (CM)                                                                                                    |
| 0 A/m 70%V for 0.5 period                                                                                                    |
| 0%V for 5 & 50 periods                                                                                                    |
| '0%V for 25 periods                                                                                                    |
| 5%V for 250 periods                                                                                                    |
| = <br>  <br>  <br>  <br>  <br>  <br>  <br>  <br>  <br>  <br>  <br>  <br>  <br>                                                                              |

Note: Testing was conducted on PD743 meters installed through the covers of grounded metal enclosures with cable shields grounded at the point of entry representing installations designed to optimize EMC performance.

**▲** WARNING Cancer and Reproductive Harm www.P65Warnings.ca.gov

© 2023 Precision Digital Corporation. All rights reserved.

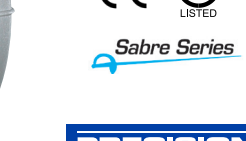

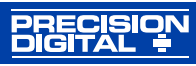

# **Ordering Information**

| 85-265 VAC*<br>Model                  | 12-36 VDC*<br>Model              | Description          |
|---------------------------------------|----------------------------------|----------------------|
| PD743-6R0-0                           | PD743-7R0-0                      | Temperature<br>Meter |
| *All models may<br>Specifications for | / be powered fron<br>or details. | n AC or DC, see      |

#### **NEMA 4 & NEMA 4X Enclosures**

| Model   | # of<br>Meters | Description                             | Mounting               |
|---------|----------------|-----------------------------------------|------------------------|
| PDA2300 | 1 - 6          | Plastic NEMA<br>4X Enclosure            | Through Door           |
| PDA2600 | 1 - 6          | Stainless<br>Steel NEMA<br>4X Enclosure | Through Door           |
| PDA2700 | 1 - 6          | Steel NEMA<br>4X Enclosure              | Through Door           |
| PDA2801 | 1              | Plastic NEMA<br>4X Enclosure            | Through<br>Cover       |
| PDA2812 | 2              | Plastic NEMA<br>4X Enclosure            | Through<br>Cover       |
| PDA3407 | 1              | Plastic NEMA<br>4X Enclosure            | Behind Clear<br>Window |
| PDA3411 | 2              | Plastic NEMA<br>4X Enclosure            | Behind Clear<br>Window |
| PDA3412 | 3              | Plastic NEMA<br>4X Enclosure            | Behind Clear<br>Window |

#### Overview

Mo

There are no jumpers involved in the setup process of the meter. The RTD/TC selector switch, located between the SIGNAL and RJ11 connectors, must be set accordingly for the meter to accept RTD or thermocouple inputs. Setup and programming is done through the front panel buttons. After power and signal connections have been completed and verified, apply power to the meter.

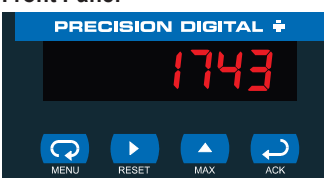

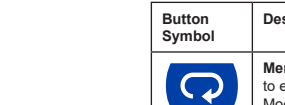

Right Arrow: Press the Right arrow button to move to the next digit during digit or decimal point

Up Arrow: Press or hold the Up arrow button to scroll through the menus, decimal point, or to increment the value of a digit.

| 85-265 VAC*<br>Model                                                         | 12-36 VDC*<br>Model | Description          |
|------------------------------------------------------------------------------|---------------------|----------------------|
| PD743-6R0-0                                                                  | PD743-7R0-0         | Temperature<br>Meter |
| *All models may be powered from AC or DC, see<br>Specifications for details. |                     |                      |

# Installation

There is no need to remove the meter from its case to complete the installation, wiring, and setup of the meter

#### Panel Mounting Instructions

- Prepare a standard 1/8 DIN panel cutout -3.622" x 1.772" (92 mm x 45 mm). Refer to Figure 1. 1/8 DIN Panel Cutout Dimensions below for more details.
- Clearance: allow at least 4.0" (102 mm) behind the panel for wiring. Panel thickness: 0.04" - 0.25" (1.0 mm - 6.4 mm).
- Recommended minimum panel thickness to maintain Type 4X rating: 0.06" (1.5 mm) steel panel, 0.16" (4.1 mm) plastic panel.
- Remove the two mounting brackets provided with the meter (back-off the two screws so that there is 1/4" (6.4 mm) or less through the bracket. Slide the bracket toward the front of the case and remove).
- Insert meter into the panel cutout Install mounting brackets and tighten the
- screws against the panel. To achieve a proper seal, tighten the mounting bracket screws evenly until meter is snug to the panel along its short side. DO NOT OVER TIGHTEN, as the rear of the panel may be damaged

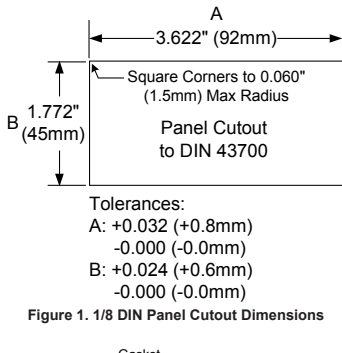

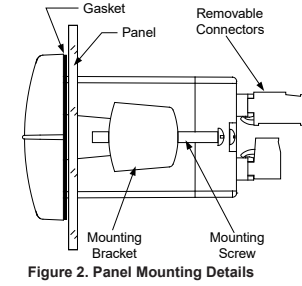

# **Mounting Dimensions**

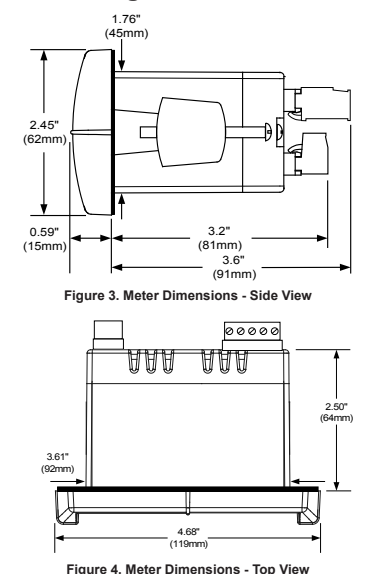

# CAD

#### ownload free 3-D CAD files of these instruments to simplify your drawings predig.com/documentation-cad

# Connections

All connections are made to removable screw terminal connectors located at the rear of the meter

#### **A** CAUTION

Use copper wire with 60°C or 60/75°C insulation for all line voltage connections. Observe all safety regulations. Electrical wiring should be performed in accordance with all applicable national, state, and local codes to prevent damage to the meter and ensure personnel safety.

#### **Connectors Labeling**

The connectors label, affixed to the meter, shows the location of the connectors. It also identifies the location of the RTD/TC selector switch.

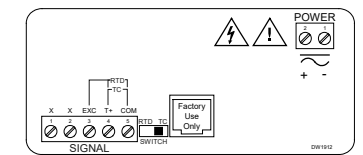

Figure 5. Connector Labeling for PD743-6R0-0 / 7R0

#### **Power Connection**

Power connections are made to a two-terminal connector labeled POWER on the figure above The meter will operate regardless of DC polarity connection. The + and - symbols are only a suggested wiring convention.

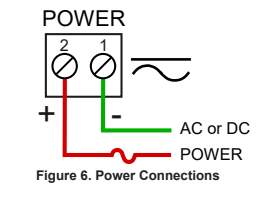

# Signal Connections

Signal connections are made to a five-terminal connector labeled SIGNAL. The COM (common) terminal is the return for all types of input signals

# Thermocouple and **RTD Connections**

The following figures show examples for thermocouple and RTD connections.

The RTD/TC selector switch must be set to the proper position for the meter to accept the selected temperature input.

The input type is selected using the Setup menu. The selected thermocouple input must correspond

to thermocouple sensor and wire type used

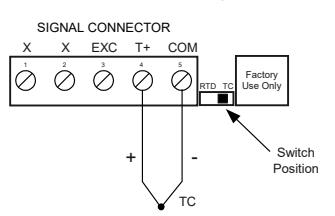

Figure 7. Thermocouple Input Connections X=No Connection

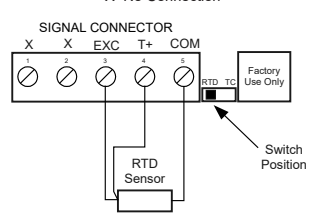

Figure 8. Three-Wire RTD Input Connections

The meter accepts two, three, or four-wire RTDs. The three-wire RTD connection has built-in lead wire compensation

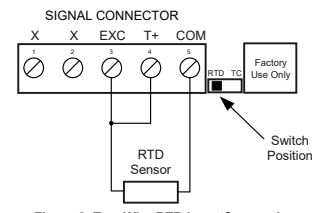

Figure 9. Two-Wire RTD Input Connections

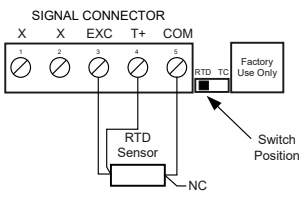

Figure 10. Four-Wire RTD Input Conn ections

The four-wire RTD connection is similar to the three-wire. One of the leads of a four-wire RTD is not connected, and may be clipped off.

The three-wire connection provides sufficient lead wire compensation to provide accurate readings even with long leads.

# Setup and Programming

There is no need to recalibrate the meter when first received from the factory. The meter is *factory calibrated* prior to shipment, for all input types, in degrees Fahrenheit. The calibration equipment is certified to NIST standards.

#### **Display Function and Messages**

|                       |                     | U                                                                    |
|-----------------------|---------------------|----------------------------------------------------------------------|
| Display               | Parameter           | Action/Setting                                                       |
| SEtu                  | Setup               | Enter Setup menu                                                     |
| ιnPE                  | Input               | Enter Input menu                                                     |
| rtd                   | RTD                 | Set meter for RTD input                                              |
| 8385                  | Alpha 385           | Set α = 0.00385 European<br>curve 100Ω RTD                           |
| 8392                  | Alpha 392           | Set $\alpha$ = 0.00392 American curve 100 $\Omega$ RTD               |
| ٤C                    | TC                  | Set meter for TC input                                               |
| L 0                   | 0 J                 | Type J                                                               |
| і н                   | 1 K                 | Туре К                                                               |
| 2 E                   | 2 T                 | Туре Т                                                               |
| 3 E.O                 | 3 T.O               | Type T, 0.1° resolution                                              |
| ЧΕ                    | 4 E                 | Туре Е                                                               |
| FΓ                    | °F or °C            | Set temperature scale                                                |
| of                    | °F                  | Set meter to Fahrenheit                                              |
| ٥٢                    | °C                  | Set meter to Celsius                                                 |
| Proū                  | Program             | Enter the Program menu                                               |
| ERL                   | Calibrate           | Enter the Calibrate menu                                             |
| inP (                 | Input 1             | Calibrate input 1 signal                                             |
| ا ک، ا                | Display 1           | Program display 1 value                                              |
| inP2                  | Input 2             | Calibrate input 2 signal                                             |
| d ,52                 | Display 2           | Program display 2 value                                              |
| Err                   | Error               | Error, calibration not<br>successful, check signal                   |
| PRSS                  | Password            | Enter the Password menu                                              |
| սոԼԸ                  | Unlocked            | Program password to lock meter                                       |
| LoEd                  | Locked              | Enter password to unlock meter                                       |
| 9999<br>-1999<br>oPEn | Flashing<br>display | Overrange condition<br>Underrange condition<br>Open TC or RTD sensor |

### Operation

The temperature inputs are displayed according to the input type and temperature units (°F or °C) selected. Type T thermocouples can be displayed with either 10 or 0 10 resolution

#### **Buttons Operation**

| •                |                                                                                        |  |
|------------------|----------------------------------------------------------------------------------------|--|
| Button<br>Symbol | Description                                                                            |  |
| C                | Press to enter or exit<br>Programming Mode, view<br>settings, or exit Max/Min readings |  |
|                  | Press to reset Max/Min readings                                                        |  |
|                  | Press to display Max/Min<br>readings alternately                                       |  |
| <b>L</b>         | Press to display Max/Min reading<br>indefinitely while displaying<br>Max/Min           |  |

# Main Menu

The main menu consists of the following functions: Setup, Program, and Password. Press Menu button to enter Programming Mode then press Up arrow button to scroll main menu.

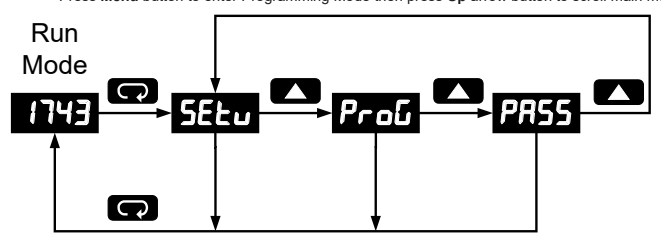

Press Menu, at any time, to exit and return to Run Mode. Changes made to settings prior to pressing Enter/Ack are not saved

- Changes to the settings are saved to memory only after pressing Enter/Ack The display moves to the next menu every time a setting is accepted by pressing Enter/Ack.

#### Setting Numeric Values

The numeric values are set using the Right and Up arrow buttons Press **Right** arrow to select next digit and **Up** arrow to increment digit value. The digit being changed is displayed brighter than the rest. Press the Enter/Ack button, at any time, to accept a setting or Menu button to exit without saving changes.

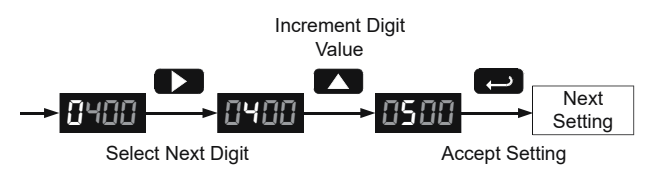

### Setting Up the Meter

The Setup menu is used to select:

- Input signal the meter will accept
- Units (°F or °C) for temperature inputs
  Press the Enter/Ack button to access any menu or press Up arrow button to scroll through choices. Press the Menu button to exit at any time

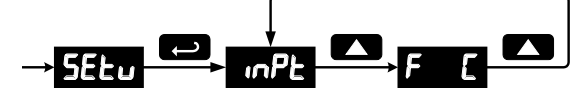

# Setting the Input Signal

Enter the Input menu to set up the meter to display thermocouple (EL) or RTD (rEd) inputs.

If RTD is selected, the display shows R385 or R392. Select the coefficient to match the RTD sensor, either 0.00385 (European curve) or 0.00392 (American curve).

If TC is selected, scroll through the thermocouple types and select the type matching the TC sensor. The input signal must be connected to the appropriate input terminals and the RTD/TC selector switch must be set accordingly

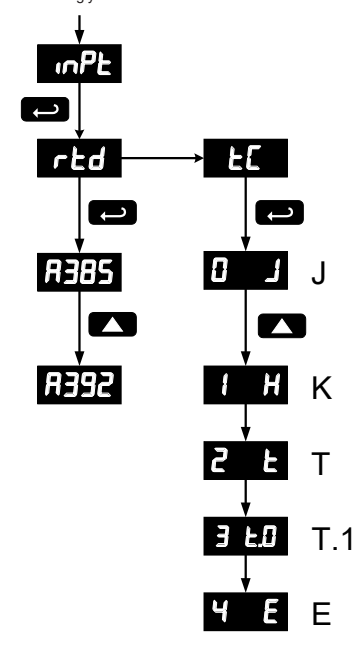

### Setting the Temperature Scale

The meter can be set to display temperature in degrees Fahrenheit or Celsius Press Up arrow to change selection. Press Enter/Ack to accept

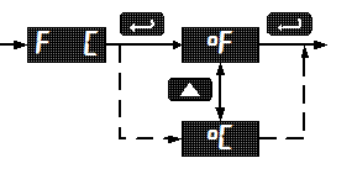

# **Programming the Meter**

It is very important to read the following information, before proceeding to program the meter:

- There is no need to recalibrate the meter when first received from the factory
- The meter is factory calibrated prior to shipment, for all input types, in degrees Fahrenheit. The calibration equipment is certified to NIST standards

The Program menu contains the Calibrate menu

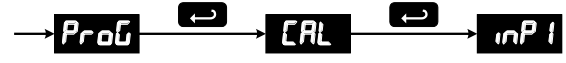

# Recalibrating Temperature Inputs

Remember, the meter is calibrated at the factory prior to shipment. Recalibration is recommended at least every twelve months

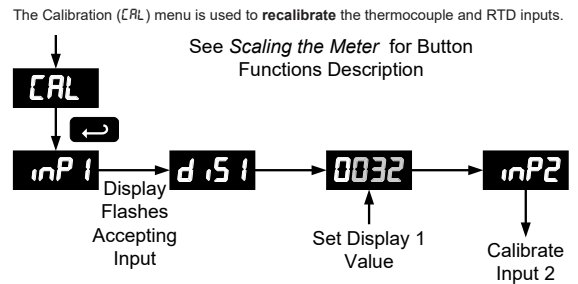

# Error Message

An error message indicates that the calibration process was not successful. After the error message is displayed, the meter reverts to input 1, allowing the appropriate input signals to be applied.

The error message might be caused by any of the following conditions Input signal is not connected to the proper terminals or it is connected backwards.

- 2. Wrong signal selection in Setup menu.
- Minimum input span requirements not maintained. 3. 4.
  - Input 1 signal inadvertently applied to calibrate input 2.

# Minimum Input Span

The minimum input span is the minimum difference between input 1 and input 2 signals required to complete the calibration of the meter

Input range Input 1 & input 2 span 100°F (56°C) TC RTD 50°F (28°C)

# Recommended **Calibration Points**

To recalibrate the meter, it is recommended to use the Fahrenheit scale; this will give a greater degree of accuracy to the calibration. The scale can be changed to the Celsius scale after calibration is completed. The meter will display temperature accurately in any scale. The following table shows the recommended low and high calibration points for all types.

| Type of input          | Input 1<br>(Low) | Input 2<br>(High) | Check<br>(Middle) |
|------------------------|------------------|-------------------|-------------------|
| Type J T/C             | 32°F             | 1182°F            | 600°F             |
| Type K T/C             | 32°F             | 1893°F            | 960°F             |
| Type T T/C             | 32°F             | 693°F             | 360°F             |
| Type T T/C             | 32.0°F           | 693.0°F           | 360.0°F           |
| Type E T/C             | 32°F             | 1652°F            | 840°F             |
| 100 Ω RTD<br>(0.00385) | 32°F<br>100Ω     | 1148°F<br>320.12Ω | 590°F<br>215.61Ω  |
| 100 Ω RTD<br>(0.00392) | 32°F<br>100Ω     | 1127°F<br>320.89Ω | 580°F<br>215.87Ω  |

# **Recalibration Procedure** for Temperature Inputs

- Connect signal to the meter using the 1. appropriate wire (e.g. type J thermocouple wire to recalibrate type J input) Set up the meter to accept the selected 2.
- input (e.g. type J T/C) Set up the meter to display temperature in
- 3. degrees Fahrenheit
- Apply signal corresponding to input 1 (e.g. 4.
- 32°F) and program display 1 to read 32. Apply signal corresponding to input 2 (e.g. 1182°F for type J) and program display 2 5. accordingly.
- After the meter accepts input 2, the display flashes the message [Jr, indicating that the 6. meter is sensing the cold junction reference. This completes the recalibration procedure for the selected input.

# Maximum/Minimum Readings

The main function of the front panel buttons during operation is to display the maximum and minimum readings reached by the process

- Press Up arrow/Max button to display 1. maximum reading since the last reset/ power-up.
- 2. Press Up arrow/Max again to display the minimum reading since the last reset
- power-up. Press Enter/Ack to hold Max/Min display 3. reading, the meter will continue to track new Max/Min readings.
- If Enter/Ack is not pressed, the Max/ Min display reading will time out after ten 4. seconds and the meter will return to display the actual reading.
- Press Right arrow/Reset button to reset Max/Min while reading is being displayed. 5. Max/Min display readings are reset to actual reading.

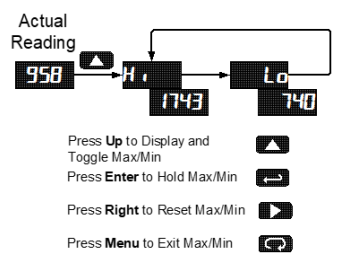

# Setting Up the Password

The Password menu is used to program a four-digit password to prevent unauthorized changes to the programmed parameter settings.

#### Locking the Meter

Enter the Password menu and program a four-digit password.

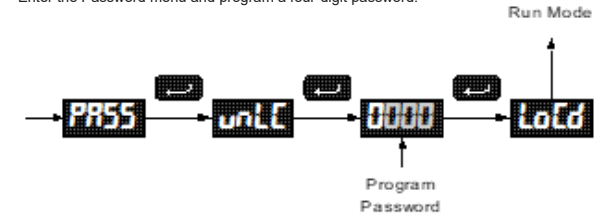

Record the password for future reference. If appropriate, it may be recorded in the space provided.

| Model         |  |
|---------------|--|
| Serial Number |  |
| Password      |  |

#### **Unlocking the Meter**

If the meter is password protected, the correct password must be entered in order to make changes to the parameter settings.

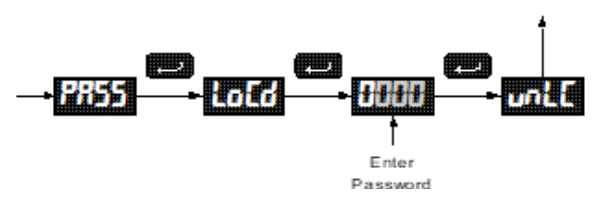

Entering the correct four-digit number sets the password to 0000, disabling the protection.

Changes to the programmed parameter settings are allowed only with the password set to 0000.

If the password entered is incorrect, the meter displays LoCd (Locked) for about two seconds, then it returns to Run Mode. To try again, press **Enter/Ack** while the Locked message is displayed.

#### Forgot the Password?

The password may be disabled by the following procedure:

- 1. Note display reading prior to pressing the Menu button. Ignore decimal point and sign.
- Access the Password menu, add 2 to the noted reading and enter that number as the password. (e.g. display reading = -1.23, password = 0125).

### **Quick User Interface Reference Guide**

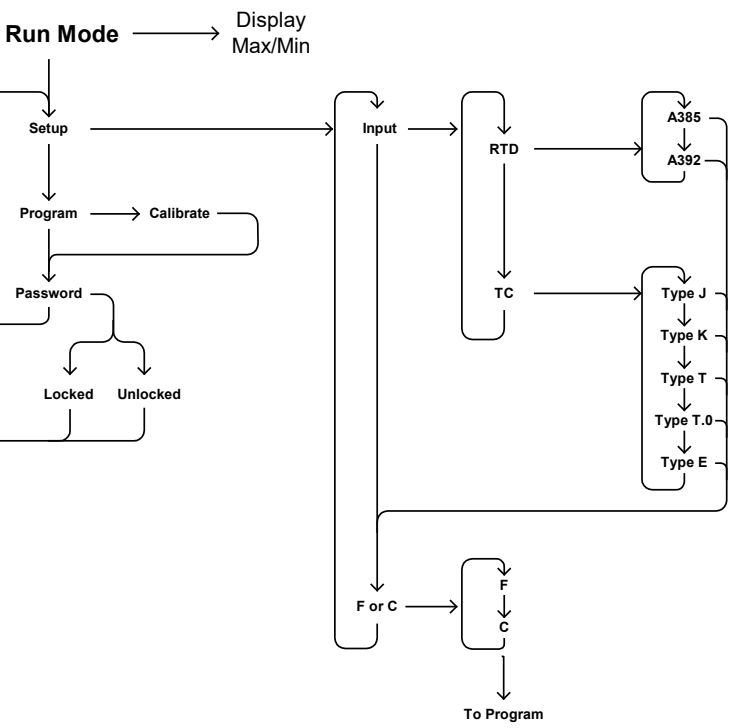

# **Troubleshooting Tips**

| Symptom                                                                                                | Check/Action                                                                                                    |
|----------------------------------------------------------------------------------------------------|----------------------------------------------------------------------------------------------------|
| No display at all                                                                                      | Check power at power connector                                                                                             |
| Not able to change setup or<br>programming, LoEd is displayed                                          | Meter is password-protected, enter correct four-digit password to unlock.                                                  |
| Meter displays error message during calibration ( <i>Err</i> )                                         | Check:<br>1. Signal connections<br>2. Input selected in Setup menu<br>3. Minimum input span requirements                   |
| Meter displays<br>• oPEn<br>• 9393<br>• - 1939<br>• Displays negative number, not<br>responding to RTD | Check:<br>1. Input selected in Setup menu<br>2. TC/RTD Switch position<br>3. Corresponding signal at Signal connector      |
| Display alternates between<br>1. H , and a number<br>2. Lo and a number                                | Press Menu to exit Max/Min display readings.                                                                               |
| Inaccurate temperature reading                                                                         | Check:<br>1. Temperature units (°F or °C)<br>2. TC type or RTD curve selected<br>3. Type of TC wire used<br>4. Calibration |
| If the display locks up or the meter<br>does not respond at all                                        | Cycle the power to restart the microprocessor.                                                                             |
| Other symptoms not described above                                                                     | Call Technical Support for assistance.                                                                                     |

#### Limited Warranty

Precision Digital Corporation warrants this product against defects in material or workmanship for the specified period as detailed in the "Specifications" section of the complete manual from the date of shipment from the factory. Precision Digital's liability under this limited warranty shall not exceed the purchase value, repair, or replacement of the defective unit. See Warranty Information and Terms & Conditions on www.predig.com for complete details.

# **Contact Precision Digital**

#### **Technical Support**

Call: (800) 610-5239 or (508) 655-7300 Email: support@predig.com

#### Sales Support

Call: (800) 343-1001 or (508) 655-7300 Email: sales@predig.com

#### Place Orders

Email: orders@predig.com

For the latest version of this manual please visit www.predig.com

LIM743\_G SFT039 Ver. 4.010 & up 08/23